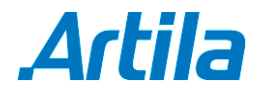

## How to Install Web Manager for Matrix-504

- Step 1 Download the compressed installation file: *arwebmgr.tar* from Artila web download page
- **Step 2** Use ftp to upload this tar file to Matrix-504
- Step 3 Decompress this tar file by issue command tar xvf arwebmgr.tar –C /
- Step 4 Reboot Matrix-504
- Step 5 Use browser to visit Matrix-504 IP and port number 8080 as followed

| Login to Matrix 504 |                                                                       |  |
|---------------------|-----------------------------------------------------------------------|--|
| Y                   | You must enter a username and password to login<br>to the Matrix 504. |  |
| Username            | root                                                                  |  |
| Password            |                                                                       |  |

- **Step 6** Login with password (root/root or guest/guest)
- Step 7 Once you see this page, you are ready to use Web Manager

|                              | and the second second second second second second second second second second second second second second second |                                                       |
|------------------------------|----------------------------------------------------------------------------------------------------|-------------------------------------------------------|
|                              |                                                                                                    | \ <u>System Manager</u> > <u>System Information</u> > |
| User Manager                 | N                                                                                                    |                                                       |
| Uter List<br>System Manager  | Matrix504                                                                                                    |                                                       |
| Network Interfaces           | Time on system Mon Oct 27 14:46:16 UTC 2014                                                                      |                                                       |
| DNS                          | Firmware Linux 2.6.29.4<br>Loader 2.0.13-64M                                                                     |                                                       |
| System Time<br>Login Message | Kernel build #1 PREEMPT Fri Oct 17 10                                                                            |                                                       |
| Bootup &                     | Filesystem build #202 PREEMPT Mon Aug 27 11                                                                      |                                                       |
| Shutdown<br>Running Process  | Processor information ARM926EJ-S rev 5 (v51)<br>System untime 5 min                                              |                                                       |
| Disk Manager                 | Running processes <u>38</u>                                                                                      |                                                       |
| System Information           | <b>CPU load averages</b> 0.00(1 min) 0.00(5 min) 0.00(15 min)                                                    |                                                       |
| Software                     | CPU usage 0.9% user, 1.6% kernel, 0.0% IO, 97.4% idle                                                            |                                                       |
| Manager<br>Software list     | 200 MB used 244 MB total                                                                                         |                                                       |
| Software search              | Local disk space 200 MB dsed, 200 MB total                                                                       |                                                       |
| Server                       | Package updates 141 packages installed                                                                           |                                                       |
| Artila Utility               |                                                                                                    |                                                       |
| Firmware Update              |                                                                                                    |                                                       |
| Uart Setting                 |                                                                                                    |                                                       |
| GPIO Setting                 |                                                                                                    |                                                       |
| Other                        |                                                                                                    |                                                       |
| Logout                       |                                                                                                    |                                                       |